## **Registration for COVID Testing with Capital Diagnostics**

Step 1:

Go To: <a href="https://capitaldx-patient.limsabc.com/#/">https://capitaldx-patient.limsabc.com/#/</a>

Step 2:

## Click on "Register as a new patient"

| Capital Diagnostics Patient<br>Registration <mark>Portal</mark> |  |  |  |  |
|-----------------------------------------------------------------|--|--|--|--|
| Register as a new patient                                       |  |  |  |  |
| Check your results                                              |  |  |  |  |
| Register Kit                                                    |  |  |  |  |

Note: On the registration page the top right corner says EN. If you drop down it will say ES (Spanish) and EZ (Chinese). Families can also call the lab as we have Spanish speaking staff that can help them register over the phone (301) 498-0340.

Step 3:

Enter Office Location Code as: PGCMITMS and then click "Next"

Step 5:

Read and acknowledge the registration disclaimer, then check the box for "I agree" and click "Next" Step 6:

You MUST type the registration fields for the <u>**Student**</u> (individual being tested). If you are the parent or guardian of a minor being tested, the minor's information is what is entered into the Medical Data section of the registration.

## <u>\*IMPORTANT\* When you reach the "PAYMENT INFORMATION" tab, you must select the "Maryland K12</u> Schools" tab. This will ensure your test is covered by the State screening grant.

| Capital Diagnostics Patient Registration<br>Patient Registration Form |            |                                 |                 |                     |  |
|-----------------------------------------------------------------------|------------|---------------------------------|-----------------|---------------------|--|
| 1                                                                     | 2          | 3                               | 4               | 5                   |  |
| Site                                                                  | Disclaimer | Consent                         | Medical Data    | Payment Information |  |
| Please Provide Payment Information                                    |            |                                 |                 |                     |  |
| Select Payment Type                                                   | Insuran    | ce Uninsured Maryland K12 Schoo | ols Client Bill |                     |  |
| Note                                                                  |            |                                 |                 | Submit 🗸            |  |
| Check your results   Register kit                                     |            |                                 |                 |                     |  |